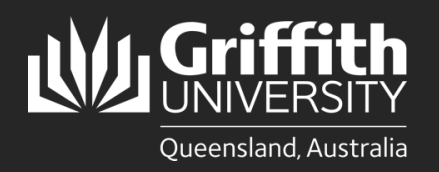

How to.... Install PaperCut and Myprint\_Staff queue for Griffith Staff Windows computers

## Introduction

The PaperCut print system used on our Multi-function Devices (MFD) provides flexibility and security. It also allows you to retrieve your print jobs from any available MFD. This guide will show you how to install the PaperCut Print Deploy client and Myprint\_Staff queue on your Griffith Staff Windows computer so you can print to MFD's on any Griffith campus.

If you are using a Griffith Staff computer off-campus: You will need to connect to the <u>Griffith VPN</u> before completing the steps below.

Installation of the new PaperCut client will occur silently via SCCM in advance of the Ricoh MFD migration.

It will be visible within Installable Applications as PaperCut PrintDeploy Jan2023

After installation a new green MFD icon will appear in the Windows Taskbar.

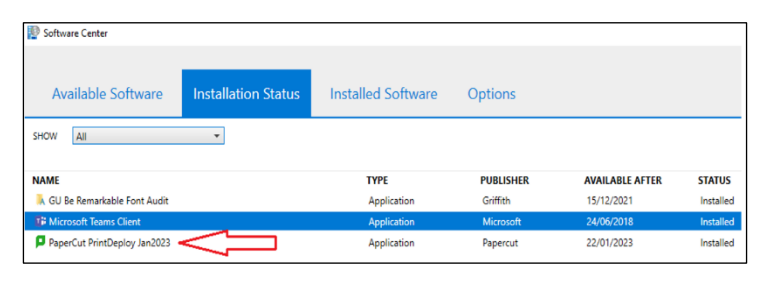

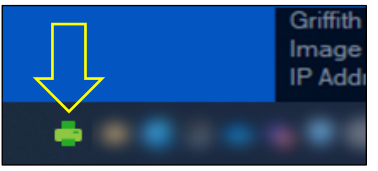

## Step 1: Sign in to install the Myprint\_Staff queue

| 0 | Open the new Myprint_Staff Papercut queue installation<br>by clicking on the <b>green MFD icon</b> then select<br><b>View my printers</b> . | Refresh my printers now<br>View my printers                                                                                                    |
|---|----------------------------------------------------------------------------------------------------|----------------------------------------------------------------------------------------------------|
| 2 | A PaperCut client pop-up window will appear. Click on the green <b>Sign in to install</b> button.                                           | PaperCut Print Deploy Client – – ×<br>PaperCut My printers Refresh Q search printers, locations                                                           |
|   | Note: You do not need to activate Admin Permissions to install the queue.                                                                   | My printers Q. Add printers Myprint_Staff [Virtual Print Queue](Mobility) Staff Printing Staff Printing Staff International Staff Printing Staff Printing |
| 3 | Enter your <b>Griffith sNumber</b> and <b>Griffith password</b> then click <b>Sign in and install</b> .                                     | Additional sign in required                                                                                                    |
|   |                                                                                                    | Enter your password to install the following printer:<br>Myprint_Staff [Virtual Print Queue](Mobility)<br>Usemame*<br>s12345678  ×                        |
| 4 | Installation will take around 30 seconds.                                                                                                   | Password*                                                                                                    |
|   | Once the installation status is <b>complete</b> , close the PaperCut client window.                                                         | Cancel Sign in and install                                                                                                    |

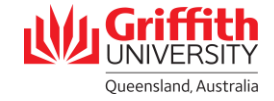

## Step 2: Confirm Myprint\_Staff Queue is installed

Print a test document by selecting Myprint\_Staff [Virtual Print Queue](Mobility) from the list of available printers.

In the Griffith Staff environment, Windows will remember the last printer you used and present that as the default next time.

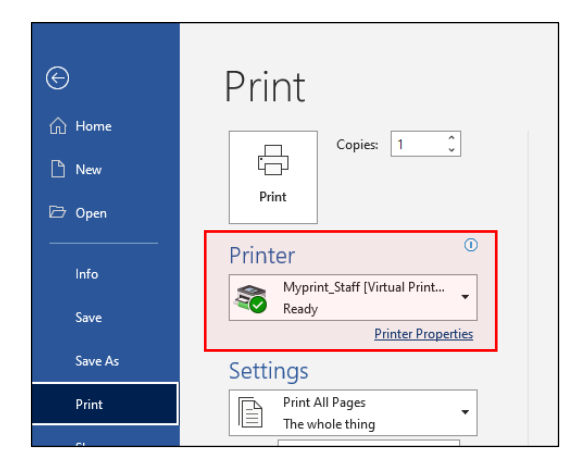

Oueensland, Australia

For more information contact: **Digital Solutions | Corporate Services** Ph (07) 3735 5555 (Brisbane) | (07) 5552 5555 (Gold Coast) Email <u>ithelo@griffith.edu.au</u> griffith.edu.au/digital-solutions